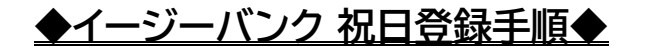

2021年7月

① [各種管理]-[環境設定]-[カレンダー設定]メニューをクリックします。

|          | オプション設定( <u>O</u> ) バージョ) | ン情報(⊻) 操作説明( <u>H</u> ) |                    |      | _ | × |
|----------|---------------------------|-------------------------|--------------------|------|---|---|
| 利用者名 管理者 |                           | 前回ログイン日時 2              | 021/ 5/26 12:55:43 |      |   |   |
| データ名株式会  | 社                         |                         |                    |      |   |   |
| ANSER    | 一括伝送                      | 外為取引                    | 外部データ処理            | 各種管理 |   |   |
| サービス     | -בבא                      | 環境                      | 設定                 |      |   |   |
| 1.機能     | ۲                         | 1.システム環境                | 設定                 |      |   |   |
| 2.随時処理   | 0                         | 2.通信環境設況                | έ 🔘                |      |   |   |
| 3.環境設定   | ۲                         | 3.カレンダー設定               | <u>定</u>           |      |   |   |
|          |                           | 4.金融機関情報                |                    |      |   |   |
|          |                           | 5.市町村辞書                 | 登録                 |      |   |   |
|          |                           |                         |                    |      |   |   |
|          |                           |                         |                    |      |   |   |
|          |                           |                         |                    |      |   |   |
|          |                           |                         |                    | 終了   |   |   |
|          |                           |                         |                    |      |   |   |

②2021年の変更となっている祝日3つを削除します。(日付をクリックして数字を削除します。)

| 環境設定 - カレンダー設定 |         |      | _      |                     |                          |          | _         |                          | -           | - 🗆 | Ċ    |
|----------------|---------|------|--------|---------------------|--------------------------|----------|-----------|--------------------------|-------------|-----|------|
|                |         |      |        |                     |                          |          |           |                          |             |     |      |
| 対象サービス         |         | 十曜日  | の指定    | 2                   | 日曜日の                     | 指定       |           | 初祭日の判                    | 行           | 1   |      |
|                | ANSER   | ● 許可 | ज<br>ज | -<br>〇 禁止           | ()許可                     | 03       | 禁止        | () 許可                    | 이禁止         |     |      |
| りそなグループ振込      | 総合給与賞与  | 0許   | ग      | <u>○ 然止</u><br>◎ 禁止 | <ul> <li>〇 許可</li> </ul> | 03       | 禁止        | <ul> <li>〇 許可</li> </ul> | ◎ 禁止        |     |      |
| その他            |         | ()許可 | -<br>ग | ◎ 禁止                | 0許可                      | 03       | ··—<br>禁止 | 0許可                      | ◎ 禁止        |     |      |
|                |         |      |        |                     |                          |          | _         |                          |             | ·   |      |
| 1月 1日          | 5月 5日   |      | 月      | В                   | 月                        | Β        |           |                          |             |     |      |
| 1月 2日          | 7月 19日  |      | 月      | В                   | 月                        | Β        |           |                          |             |     |      |
| 1月 3日 👢        | 8月 11日  | /    | 月      | В                   | 月                        | Β        |           |                          |             |     |      |
| 1月 10日         | 9月 20日  |      | 月      | В                   | 月                        | Β        |           |                          |             |     |      |
| 2月 11日         | 9月 23日  |      | 月      | В                   | 月                        | Β        |           |                          |             |     |      |
| 2月 23日         | 10月 11日 | J    |        | Β                   | 月                        | Β        | _         |                          |             |     |      |
| 3月 21日         | 11月 3日  |      | 月      | 8                   | 月 月                      | 8        | _         |                          |             |     |      |
| 4月 29日         | 11月 23日 |      | _月     |                     | <u>ਸ</u>                 | <u> </u> | -         |                          |             |     |      |
| 5月 3日          | 12月31日  |      |        |                     | <u>_</u>                 | <u> </u> | -         |                          |             |     |      |
| 5月 4日          | л н     |      | Я      | Н                   | Л                        | Н        |           |                          |             |     |      |
|                |         |      |        |                     |                          |          |           |                          | 登録          |     |      |
|                |         |      |        |                     |                          |          |           |                          | ₩<br>₩<br>₩ |     |      |
|                |         |      |        |                     |                          |          |           |                          |             |     |      |
|                |         |      |        |                     |                          |          |           |                          |             |     |      |
|                |         |      |        |                     |                          |          |           |                          |             |     |      |
|                |         |      |        |                     |                          |          |           |                          |             |     |      |
| F1 F2          | F3 F4   |      | 5      | F6                  | F7                       | ) F      |           | F9                       | F10         | F11 | F1   |
| -=*08          |         |      |        |                     | -0.0                     |          |           |                          |             |     | 8811 |

③ 削除後、追加する祝日【7月22日・7月23日・8月8日】を入力します。

※日付順に入力する必要はございません。後程、[登録]ボタンをクリック後に、自動的に並び替えされます。 ※8月8日を祝日登録することで祝日法が適用され、自動的に8月9日も祝日扱いになります。

| Ø | ) 環境設定 - カレンダー設定 |         |     |       |           |   |        |                      |    |       |       | _   |   | ×   |
|---|------------------|---------|-----|-------|-----------|---|--------|----------------------|----|-------|-------|-----|---|-----|
|   |                  |         |     |       |           |   |        |                      |    |       |       |     |   | 0   |
|   |                  |         |     |       |           |   |        |                      |    |       |       |     |   |     |
|   | 対象サービス           |         | 十曜日 | の指定   | ?         |   | 日曜日の   | 皆定                   |    | 祝祭日の措 | 行     |     |   |     |
|   |                  | ANSER   | ◎許  | 可     | -<br>〇 禁止 |   | ◎ 許可   | 0                    | ₹止 | ()許可  | 0禁止   |     |   |     |
|   | りそなクルーフ振込        | 総合給与賞与  | 〇許  | 可     | ● 禁止      |   | 〇許可    | <ul><li>()</li></ul> | ≛止 | 〇許可   | ● 禁止  |     |   |     |
|   | その他              |         | 〇許  | 可     | ◉ 禁止      |   | 〇許可    | ● 奔                  | ≛止 | ○ 許可  | ◉ 禁止  |     |   |     |
|   |                  |         |     |       |           |   |        |                      |    |       |       |     |   |     |
|   | 1月 1日            | 5月 5日   |     | 7月:   | 22 🗄      |   | 月      | В                    |    |       |       |     |   |     |
|   | 1月 2日            |         |     | 7月:   | 23 🗄      |   | 月      | 8                    |    |       |       |     |   |     |
|   |                  |         |     | ₀н    |           |   | 月<br>月 |                      |    |       |       |     |   |     |
|   | 2月 11日           | 9月 20日  |     | <br>日 |           |   |        |                      |    |       |       |     |   |     |
|   | 2月 23日           | 月日      |     | 月     | B         |   | 月      | B                    |    |       |       |     |   |     |
|   | 3月 21日           | 11月 3日  |     | 月     | 8         |   | 月      | В                    |    |       |       |     |   |     |
|   | 4月 29日           | 11月 23日 |     | 月     | в         |   | 月      | В                    |    |       |       |     |   |     |
|   | 5月 3日            | 12月 31日 |     | 月     | в         |   | 月      | В                    |    |       |       |     |   |     |
|   | 5月 4日            | 月日      |     | 月     | Β         |   | 月      | В                    |    |       |       |     |   |     |
|   |                  |         |     |       |           |   |        |                      |    |       |       |     |   |     |
|   |                  |         |     |       |           |   |        |                      |    |       | 登録    |     |   |     |
|   |                  |         |     |       |           |   |        |                      |    |       |       |     |   |     |
|   |                  |         |     |       |           |   |        |                      |    |       |       |     |   |     |
|   |                  |         |     |       |           |   |        |                      |    |       |       |     |   |     |
|   |                  |         |     |       |           |   |        |                      |    |       |       |     |   |     |
| - |                  | E3 E4   |     | F5    | ( FR      | 6 | E7     | I F8                 |    | E9    | F10   | F11 |   | F12 |
| 操 | 作説明              |         |     |       | 1.0       |   | 設定     | 110                  |    | 110   | JI 10 |     | 閉 | 記る  |
| _ |                  |         |     |       |           |   |        |                      |    |       |       | _   |   |     |

④F7[設定]をクリックします。

⑤[カレンダー設定]-[オプション設定]が表示されます。 [カレンダーの自動更新]-[自動更新しない]を選択して[OK]をクリックします。

| カレンダー設定 - オプション設                                       | 定                                                 | ×                             |
|--------------------------------------------------------|---------------------------------------------------|-------------------------------|
| カレンダーの自動更新                                             |                                                   |                               |
| ○ 自動更新する                                               | <ul> <li>         •         •         •</li></ul> | 新しない                          |
|                                                        |                                                   |                               |
|                                                        | <u>O</u> K                                        | 4+>t⊮( <u>A</u> )             |
| カレンダーの祝祭日設家                                            | 定を自動更新<br>,^)。                                    | (毎月)                          |
| 「自動更新する」を選打<br>登録されたカレンダー                              | 択した 場合、<br>情報は上書き                                 | お客様が個別に<br>されます。              |
| カレンダーの祝祭日設況<br>するか選択してくださし<br>「自動更新する」を選<br>登録されたカレンダー | 定を自動更新<br>,,,<br>沢した場合、<br>情報は上書き                 | 。<br>(毎月)<br>お客様が個別に<br>されます。 |

⑥カレンダー設定画面に戻りますので、右下の[登録]ボタンをクリックします。

| 🔮 環境設定 - カレンダー設定 |                                          |      |            |          |       | _     | ×     |
|------------------|------------------------------------------|------|------------|----------|-------|-------|-------|
|                  |                                          |      |            |          |       |       | ?     |
|                  |                                          |      |            |          |       |       |       |
| 対象サービス           | 土曜日の指                                    | 定    | 日曜日の打      | 記        | 祝祭日の指 | 淀     |       |
| ANSER            | ● 許可                                     | ○ 禁止 | ◎ 許可       | ○ 禁止     | ● 許可  | ○ 禁止  |       |
| シモなジルーフ振区 総合給与   | 」 単の 単の 単の 単の 単の 単の 単の 単の 単の 単の 単の 単の 単の | ◉ 禁止 | ○ 許可       | ◉ 禁止     | ○ 許可  | ● 禁止  |       |
| その他              | ○ 許可                                     | ◉ 禁止 | ○ 許可       | ◉ 禁止     | ○ 許可  | ◉ 禁止  |       |
|                  |                                          |      |            |          |       |       |       |
| 1月 1日 5月         | 5日 7月                                    | 22 🗄 | 月          | В        |       |       |       |
| 1月 2日 月          |                                          | 23 🗄 | 月          | 8        |       |       |       |
|                  |                                          | 881  | <u> </u>   | <u> </u> |       |       |       |
|                  |                                          |      | <u>–</u>   | <u> </u> |       |       |       |
|                  |                                          |      |            |          |       |       |       |
| 38 21 2 118      |                                          |      |            |          |       |       |       |
|                  |                                          |      |            |          |       |       |       |
| 5月 3日 12月 3      |                                          | B    | 月 月        | H        |       |       |       |
| 5月4日 月           |                                          | В    | 月          | B        |       |       |       |
|                  |                                          |      |            |          | _     |       |       |
|                  |                                          |      |            |          |       | 登録    |       |
|                  |                                          |      |            |          |       |       |       |
|                  |                                          |      |            |          |       |       |       |
|                  |                                          |      |            |          |       |       |       |
|                  |                                          |      |            |          |       |       |       |
|                  |                                          |      |            |          |       |       | <br>  |
| F1  F2  F3       | F4 F5                                    | F6   | F7<br>  示空 | F8       | F9    | F10 F | F12   |
|                  |                                          |      |            |          |       |       | ยกอ ) |

⑦ [OK]ボタンをクリックします。

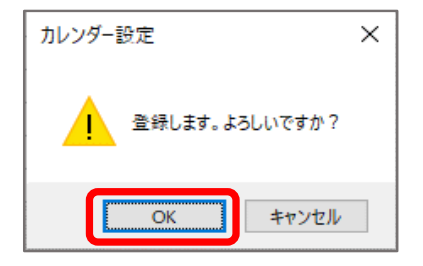

⑧日付順に並び変わります。登録内容が反映されたことを確認後、F12[閉じる]ボタンをクリックしてください。

| 🔮 環境 | 設定 - カレンダー設定 |         |     |       |      |      |     |    |       |      | _   |   | ×    |
|------|--------------|---------|-----|-------|------|------|-----|----|-------|------|-----|---|------|
|      |              |         |     |       |      |      |     |    |       |      |     |   | 0    |
|      |              |         |     |       |      |      |     |    |       |      |     |   |      |
| 対象   | <b>ミサービス</b> |         | 土日  | 翌日の指定 | 2    | 日曜日の | 皆定  |    | 祝祭日の打 | 皆定   |     |   |      |
| 11-2 | - オングループ 実行る | ANSER   | ۲   | 許可    | ○ 禁止 | ● 許可 | 0 3 | 禁止 | ● 許可  | ○ 禁止 |     |   |      |
|      |              | 総合給与賞与  | 0   | 許可    | ◉ 禁止 | ○ 許可 | •   | 禁止 | ○ 許可  | ◉ 禁止 |     |   |      |
| その   | )他           |         | 0   | 許可    | ◉ 禁止 | ○ 許可 | •   | 禁止 | ○ 許可  | ◉ 禁止 |     |   |      |
|      |              |         | 1 6 |       | _    |      |     | 1  |       |      |     |   |      |
|      |              |         |     |       |      |      |     | -  |       |      |     |   |      |
|      | 1月 3日        | 7月 23日  |     |       |      |      |     | -  |       |      |     |   |      |
|      | 1月 10日       | 8月 8日   |     | 月     | 8    | 月    | В   | -  |       |      |     |   |      |
|      | 2月 11日       | 9月 20日  |     | 月     | В    | 月    | В   | -  |       |      |     |   |      |
|      | 2月 23日       | 9月 23日  |     | 月     | в    | 月    | Β   |    |       |      |     |   |      |
|      | 3月 21日       | 11月 3日  |     | 月     | в    | 月    | Β   |    |       |      |     |   |      |
|      | 4月 29日       | 11月 23日 |     | 月     | В    | 月    | Β   |    |       |      |     |   |      |
|      | 5月 3日        | 12月 31日 |     | 月     | В    | 月    | 8   | _  |       |      |     |   |      |
|      | 5月 4日        | 月日      |     | 月     | В    | 月    | Β   |    |       |      |     |   |      |
|      |              |         |     |       |      |      |     |    |       | 容绵   |     |   |      |
|      |              |         |     |       |      |      |     |    |       | 豆邨   |     |   |      |
| ·    |              |         |     |       |      |      |     |    |       |      |     |   |      |
|      |              |         |     |       |      |      |     |    |       |      |     |   |      |
|      |              |         |     |       |      |      |     |    |       |      |     |   |      |
|      |              |         |     |       |      |      |     |    |       |      |     | _ |      |
| F1   | F2           | F3 F4   |     | F5    | F6   | F7   | (E  | 8  | F9    | F10  | F11 |   | F12  |
| 课作説明 |              |         |     |       |      | し一設定 |     |    |       |      |     |   | າບູຣ |

カレンダー設定は以上となります。

## ※カレンダーの自動更新設定について※

- ・「自動更新をする」に設定した場合は、各月の当システム初回起動時に、 システム内部に設定されている1年分の祝日が自動的に更新されます。
- ・オリンピックによる祝日変更には対応していないため、 10月迄は「自動更新しない」のままご利用ください。
- ・10月以降に、「自動更新する」に変更いただくと、 来年以降はシステム内部に設定されている祝日設定が反映されます。

※システム内部に設定されている祝日は、ソフトリリース時点のものとなります。 ※Ver.14.0以前のソフトをご利用の場合、令和対応の祝日設定となっておりませんのでご注意ください。

| カレンダー設定 - オプション                                      | 設定                                              | ×                           |
|------------------------------------------------------|-------------------------------------------------|-----------------------------|
| 一カレンダーの自動更新                                          | ћ                                               |                             |
| ◉ 自動更新する                                             | ○ 自動〕                                           | 更新しない                       |
|                                                      | <u>o</u> k                                      | キャンセル( <u>A</u> )           |
| カレンダーの祝祭日調<br>するか選択してくだる<br>「自動更新する」を対<br>登録されたカレンダー | <sub>役定を自動更<br/>さい。<br/>輩択した場合<br/>一情報は上書</sub> | 新(毎月)<br>、お客様が個別に<br>きされます。 |

◎設定内容についてご不明な点がございましたら、以下の連絡先までお問い合わせください。

## EBテレホンセンター(0120-06-2689)

※受付時間:平日 7 時~23 時 55 分/土·日·祝 8 時~22 時(1月1日~3 日、5 月3日~5日は除<)